# Cantieri a trasparenza totale: la piattaforma telematica per gare e appalti

## Giovanni Squitieri

## AD Invitalia Attività Produttive spa

Roma 11 novembre 2014

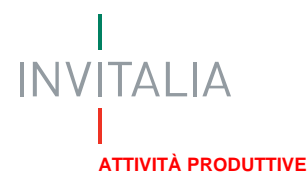

# La piattaforma di e-procurement

Ciò che caratterizza gli appalti telematici rispetto ad una gara tradizionale è l'utilizzo di una **piattaforma on-line di e-procurement** e di **strumenti di comunicazione digitali**, come la **firma digitale** e la **Posta Elettronica Certificata (PEC)**, che di fatto rendono gli **appalti telematici più efficienti e veloci** rispetto a quelli tradizionali.

Le modalità operative devono garantire quanto previsto sia dal **D.Lgs. 163/2006 (Codice dei Contratti Pubblici)** sia dal **D.P.R. 207/2010** (**Regolamento di attuazione del Codice ei Contratti Pubblici**) e dalle successive modifiche e nel rispetto dei principi di:

- ✓ economicità
- ✓ efficacia
- ✓ tempestività
- ✓ correttezza
- ✓ libera concorrenza
- ✓ parità di trattamento
- $\checkmark$  non discriminazione
- ✓ trasparenza
- ✓ proporzionalità.

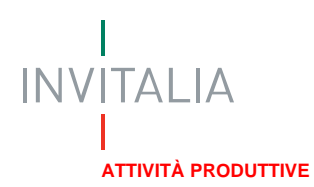

"Per l'espletamento delle procedure di gara valutare l'adozione, da parte delle strutture commissariali, della piattaforma già utilizzata dalle Regioni Sicilia, Calabria e Puglia"

Dal **Rapporto finale** del Nucleo Tecnico di Valutazione e Verifica degli Investimenti Pubblici (**UVER-Unità di Verifica**) del Dipartimento per lo Sviluppo e la Coesione Economica in merito al Programma controlli sugli interventi finanziati dalla delibera CIPE 8/2012 "Frane e versanti"

(9 dicembre 2013, Raccomandazione E)

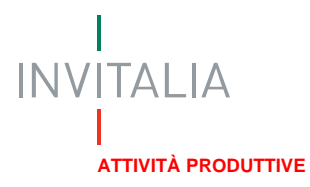

# Riduzione dei tempi e del contenzioso tra i principali vantaggi

- Gestisce **tutto il processo**, dalla pubblicazione del bando di gara all'aggiudicazione dell'appalto nell'ambito dei lavori, beni e servizi;
- Ai sensi del combinato disposto dagli artt. 296, comma 2, D.P.R. 207/2010 e dall'art. 70, commi 8 e 9 del D.Lgs. 163/2006, permette una riduzione dei tempi dell'intero processo di gara: per esempio i termini per la ricezione delle offerte sono ridotti di sette giorni se i bandi sono redatti e trasmessi per via elettronica; se le stazioni appaltanti offrono per via elettronica l'accesso libero, diretto e completo al capitolato d'oneri e ad ogni documento complementare, i termini minimi per la ricezione delle offerte sono ridotti di ulteriori 5 giorni per le procedure aperte e ristrette;
- E' caratterizzata da elevata semplicità di utilizzo, sia per gli operatori dell'Amministrazione che per gli utenti, favorendo l'accesso soprattutto alle piccole e medie imprese (PMI), stimolandone la concorrenza, l'innovazione e la crescita;
- Garantisce elevati standard di sicurezza, sia per ciò che concerne il contenuto che l'accesso, ivi incluse segretezza e integrità dell'offerta;
- □ Garantisce una totale trasparenza sull'intero processo di gara (visibilità immediata offerte e esito di gara; tracciabilità eventi e facilità accesso alla documentazione di gara);
- Permettere la tracciabilità ed univocità di ogni comunicazione da e con l'utenza, soprattutto nella fase di gara, da cui l'utilizzo necessario di firma digitale e PEC.
- Dermette una riduzione del contenzioso.

ATTIVITÀ PRODUTTIVE

ΙΝΙΛΙΤΔΙΙΔ

## **..PER TUTTE LE TIPOLOGIE DI GARE**

## Da "Il decalogo per appalti corretti" (Il Sole240re - 8 giugno 2014)

...Gli affidamenti di lavori devono essere dati con gara, senza deroghe. Nel caso di affidamenti urgenti, possibili procedure concorrenziali su piattaforme telematiche...

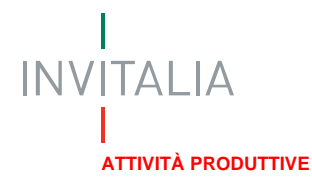

## LO SBLOCCA ITALIA HA DISCIPLINATO LE MISURE PER LA SEMPLIFICAZIONE BUROCRATICA DEGLI APPALTI (Art.9)

- prevedendo, nei casi di "estrema urgenza", la possibilità della procedura negoziata per gli affidamenti sotto soglia comunitaria con il coinvolgimento di almeno 10 operatori economici e "nel rispetto dei principi di trasparenza, concorrenza e rotazione" (art.9.c.2,lett.d);
- □ riducendo gli oneri di pubblicazione da effettuarsi unicamente sul sito informatico della stazione appaltante (art.9.c.2,lett.b) e i termini di ricezione della domanda di partecipazione e di presentazione delle offerte sono dimezzati (art.9.c.2,lett.c).

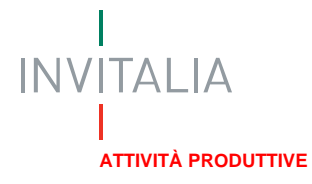

Nell'ottica delle disposizioni di semplificazione burocratica degli appalti per "Interventi di estrema urgenza in materia di vincolo idrogeologico" la piattaforma telematica rappresenta lo strumento migliore per garantire:

- ✓ certezza dei tempi;
- ✓ trasparenza della procedura;
- ✓ tracciabilità dei percorsi amministrativi.

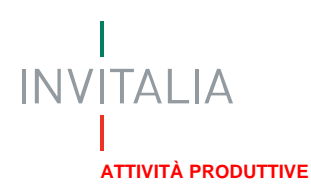

# Nel 2012 è stata avviata la piattaforma telematica in Sicilia, nel 2013 in Puglia e Calabria

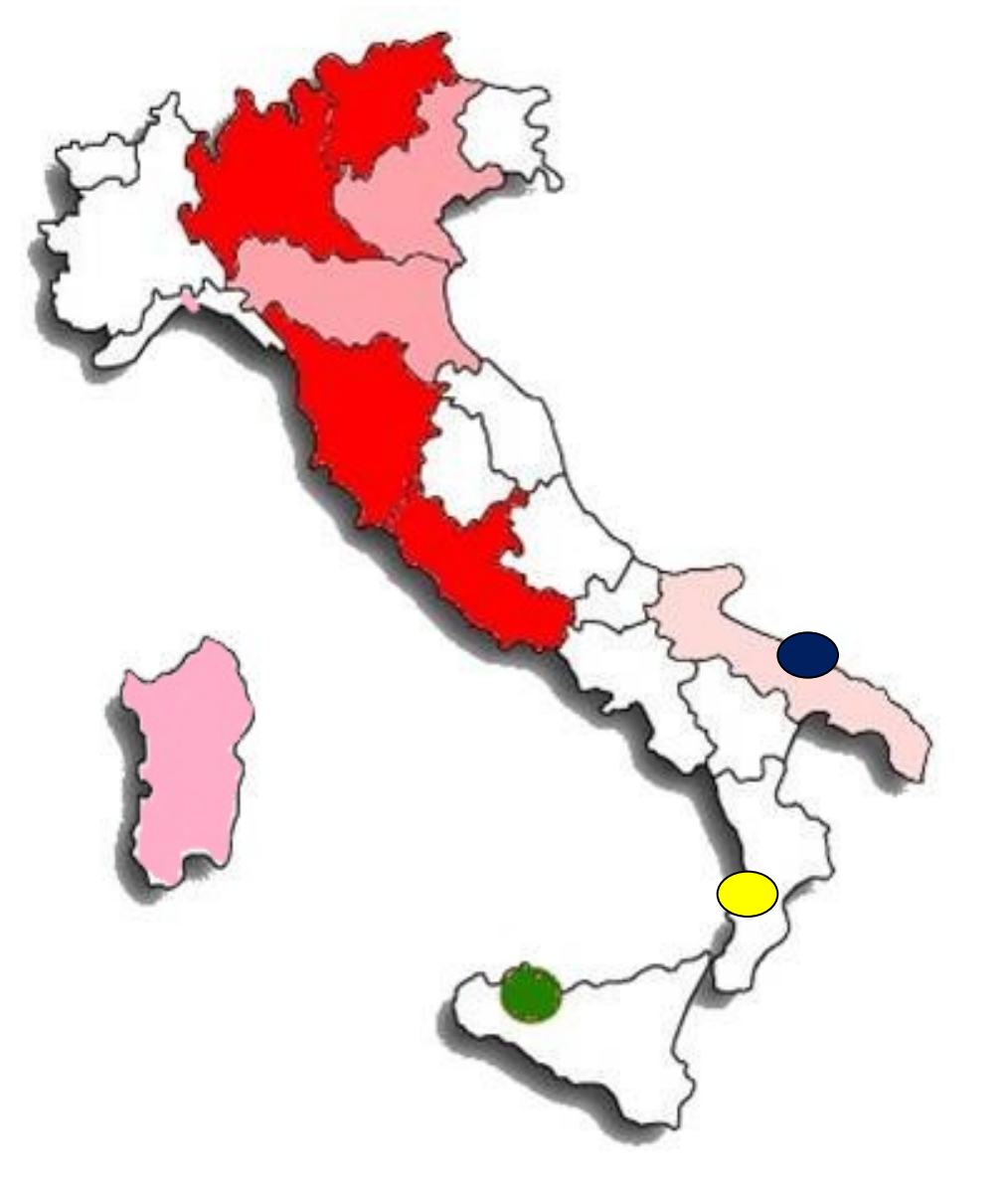

### Legenda:

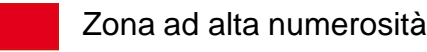

Zona a medio-bassa numerosità

Zona a scarsa numerosità

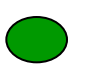

Commissario Straordinario Rischio Idrogeologico in Sicilia

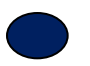

Commissario Straordinario Rischio Idrogeologico nella Regione Puglia

Commissario Straordinario Rischio Idrogeologico nella Regione Calabria

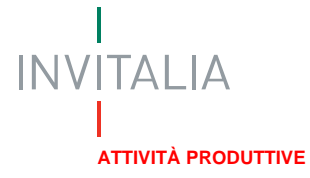

### Le piattaforme dei tre Commissari gestiscono sia l'Albo Fornitori sia le Gare

La piattaforma e-Procurement è composta da due moduli: la piattaforma per la gestione dell'Albo Fornitori e la piattaforma per la gestione delle gare telematiche perfettamente integrati tra di loro.

Il processo di gestione dell'Albo Fornitori è un sistema di Vendor Management che, mediante un insieme di attività, organizza le informazioni sugli Operatori Economici e le utilizza al fine di ottenere le migliori performance tecnico/economiche.

Mediante la piattaforma per la gestione delle gare telematiche possono essere gestite in modo interamente telematico tutte le tipologie di gare previste ai sensi del D.lgs 163/2006.

GESTIONE ALBO FORNITORI

|                                                                                                    |                                        |                                             | Ufficio del Commissario Stra<br>per l'attuazione degli interventi per v<br>Perione Scilanza provinti mell'Ali | rordinario Delegato<br>la mitigazione del rischie idrogeologico i<br>unde di Programma ideleto il 20,00 | lla |   | ۵ | Ufficio del<br>per l'attesazion<br>Regione Suite<br>provencio concorre | Commissari<br>u degli interve<br>lana previsti n<br>vio cerrene cuer | o Straordi<br>nte per la m<br>ell'Accerdo<br>rense carroce | linaric Delegato<br>itigazione del vichio idro<br>di Piegramma siglato ;<br>reverses corr | ruligios nella<br>1 30.03. 2010 |                 |
|----------------------------------------------------------------------------------------------------|----------------------------------------|---------------------------------------------|----------------------------------------------------------------------------------------------------|----------------------------------------------------------------------------------------------------|-----|---|---|------------------------------------------------------------------------|----------------------------------------------------------------------|------------------------------------------------------------|-------------------------------------------------------------------------------------------|---------------------------------|-----------------|
|                                                                                                    |                                        |                                             | PANNELLO DI CONTROLLO GESTIONE QUESTIONARI CA                                                                 | ATEGORIE RICERCA GARE                                                                                   |     |   |   |                                                                        |                                                                      |                                                            |                                                                                           |                                 |                 |
|                                                                                                    |                                        |                                             |                                                                                                    |                                                                                                    |     |   |   | Dati Generali                                                          | > Dati Generali                                                      |                                                            |                                                                                           |                                 |                 |
|                                                                                                    |                                        |                                             | Gare                                                                                                    |                                                                                                    |     |   |   | Dati Generali D                                                        | umanda di Calance                                                    | a Econition for                                            | Anna Backton Parat                                                                        |                                 |                 |
|                                                                                                    |                                        |                                             | Gare                                                                                                    |                                                                                                    |     |   |   | Can General Sec                                                        | onanie o caregor                                                     |                                                            | Provincial Control                                                                        |                                 |                 |
|                                                                                                    |                                        |                                             |                                                                                                    |                                                                                                    |     |   |   | Cerca un azienda                                                       | э.                                                                   | 2                                                          | 5                                                                                         |                                 |                 |
|                                                                                                    |                                        |                                             |                                                                                                    |                                                                                                    |     |   |   | Filtra le pratiche                                                     | aperte.                                                              |                                                            | 4                                                                                         |                                 |                 |
|                                                                                                    | In questa pagina                       | a è possibile                               | Accedi ad una plattaforma.                                                                                    |                                                                                                    |     |   |   | Tutte le pratiche                                                      | •                                                                    |                                                            |                                                                                           |                                 |                 |
|                                                                                                    | selezionando l'an<br>vuole accedere en | mbiente alla quale si<br>ell'apposita lista | Accedi alla piattaforma gare                                                                                  |                                                                                                    |     |   |   | Elenco Dati PRES                                                       | ENTATI                                                               | Parts 41117                                                | One of a sector distance                                                                  | Our Day Avient                  |                 |
|                                                                                                    | valon                                  | -                                           | Piattaforma gare: CSDI Reg. Sicilia In                                                                        | -                                                                                                    |     |   |   | archas srl                                                             | antonino                                                             | 18/10/11                                                   | · ·                                                                                       | 0 4 DE                          | ETTAOLI         |
| 100                                                                                                    | AL                                     | Ufficio del 🖁                               | Commissaric Straordinaric Del                                                                                 | legato                                                                                                  |     |   |   |                                                                        | terranova                                                            |                                                            |                                                                                           | 1 Per 1                         | RENDI IN CARICO |
| Q P                                                                                                    | 22                                     | per l'attuazion                             | re degli interventi per la mitigazione del l                                                                  | rischie idregeologico nella                                                                             |     |   |   | G.G. COSTRUZIONE                                                       | rosa marta                                                           | 20/10/11                                                   |                                                                                           | 0 4 mm                          | SSEGNA          |
| and a final state of the second state of the second state of the s |                                        | Regione Sicili                              | bana previsti nell'Accordo di Program,                                                                        | na siglato il 30.03.2010                                                                                |     |   |   | S.R.L.                                                                 | costanza                                                             |                                                            |                                                                                           | 1 Per 1                         | RENDI IN CARICO |
| Homepage                                                                                                    | Esci                                   |                                             | Danastia d                                                                                                    | l controllo                                                                                             |     | l |   |                                                                        |                                                                      |                                                            |                                                                                           | AS3                             | SSEGNA          |
|                                                                                                    |                                        |                                             | Panneno u                                                                                                    | Controllo                                                                                               |     |   |   |                                                                        |                                                                      |                                                            |                                                                                           |                                 |                 |
| Menù                                                                                                    | 0                                      | Da                                          |                                                                                                    |                                                                                                    |     |   |   |                                                                        |                                                                      |                                                            |                                                                                           |                                 |                 |
| GARE                                                                                                    | 100                                    | C Benvenuto nel tuo                         | pannello di controllo. Udilizza i link a disposizion                                                          | le nella colonna di sinistra per operare sul siste                                                      | ha. |   |   |                                                                        |                                                                      |                                                            |                                                                                           |                                 |                 |
| GARE IN ESAME - COM                                                                                                    | AMUSSIONI                              |                                             |                                                                                                    |                                                                                                    |     |   |   |                                                                        |                                                                      |                                                            |                                                                                           |                                 |                 |
| GESTIONE QUESTIONA                                                                                                    | RI                                     |                                             |                                                                                                    |                                                                                                    |     |   |   |                                                                        |                                                                      |                                                            |                                                                                           |                                 |                 |
| GESTIONE PROFILI                                                                                                    | _                                      |                                             |                                                                                                    |                                                                                                    |     |   |   |                                                                        |                                                                      | ΝV                                                         | 'I ALI/                                                                                   | 4                               |                 |
| GESTIONE BUYER/RES                                                                                                    | PONSABILE                              |                                             |                                                                                                    |                                                                                                    |     |   |   |                                                                        |                                                                      |                                                            |                                                                                           |                                 |                 |
| FORMULARI                                                                                                    | TEMA                                   |                                             |                                                                                                    |                                                                                                    |     |   |   |                                                                        |                                                                      |                                                            | 1                                                                                         |                                 |                 |
|                                                                                                    |                                        |                                             |                                                                                                    |                                                                                                    |     |   |   |                                                                        |                                                                      |                                                            | ATTIVITÀ PR                                                                               | ODUTTIV                         | VE              |

#### GESTIONE GARE TELEMATICHE

# Gli obiettivi conseguiti anche grazie all'attivazione della piattaforma telematica (l°)

- □ nella regione Sicilia saranno attivati entro il 30 dicembre 2014 n. 162 interventi per un importo complessivo di € 263.388.046,19. La percentuale di avanzamento degli interventi al 31.12.2014 sarà pari a oltre il 80%; all'Albo dei fornitori si sono iscritti 517 professionisti e 525 imprese;
- □ nella regione Puglia saranno attivati entro il 30 dicembre 2014 n. 72 interventi per un importo complessivo di € 173.927.620,26. La percentuale di avanzamento degli interventi al 31.12.2014 sarà pari al 80%; all'Albo dei fornitori risultano iscritti 323 professionisti e 378 imprese.

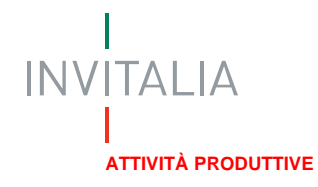

# Gli obiettivi conseguiti anche grazie all'attivazione della piattaforma telematica (II°)

□particolarmente significativo il dato più recente della regione Calabria dove dalla nomina del nuovo Commissario ad acta lo scorso 1 settembre si sono svolte fino al 7 novembre 38 gare per un importo di 42.700.000,0 euro, che hanno permesso di passare dai 5.700.000 euro impegnati ad agosto a 69.000.000 (compreso gli interventi avviati o conclusi)

Per tutte e tre le Regioni il contenzioso è stato sostanzialmente inesistente

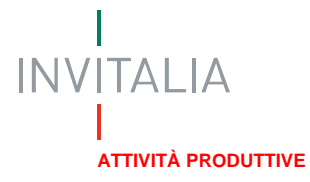

### Accesso alla piattaforma di e-Procurement del Commissario

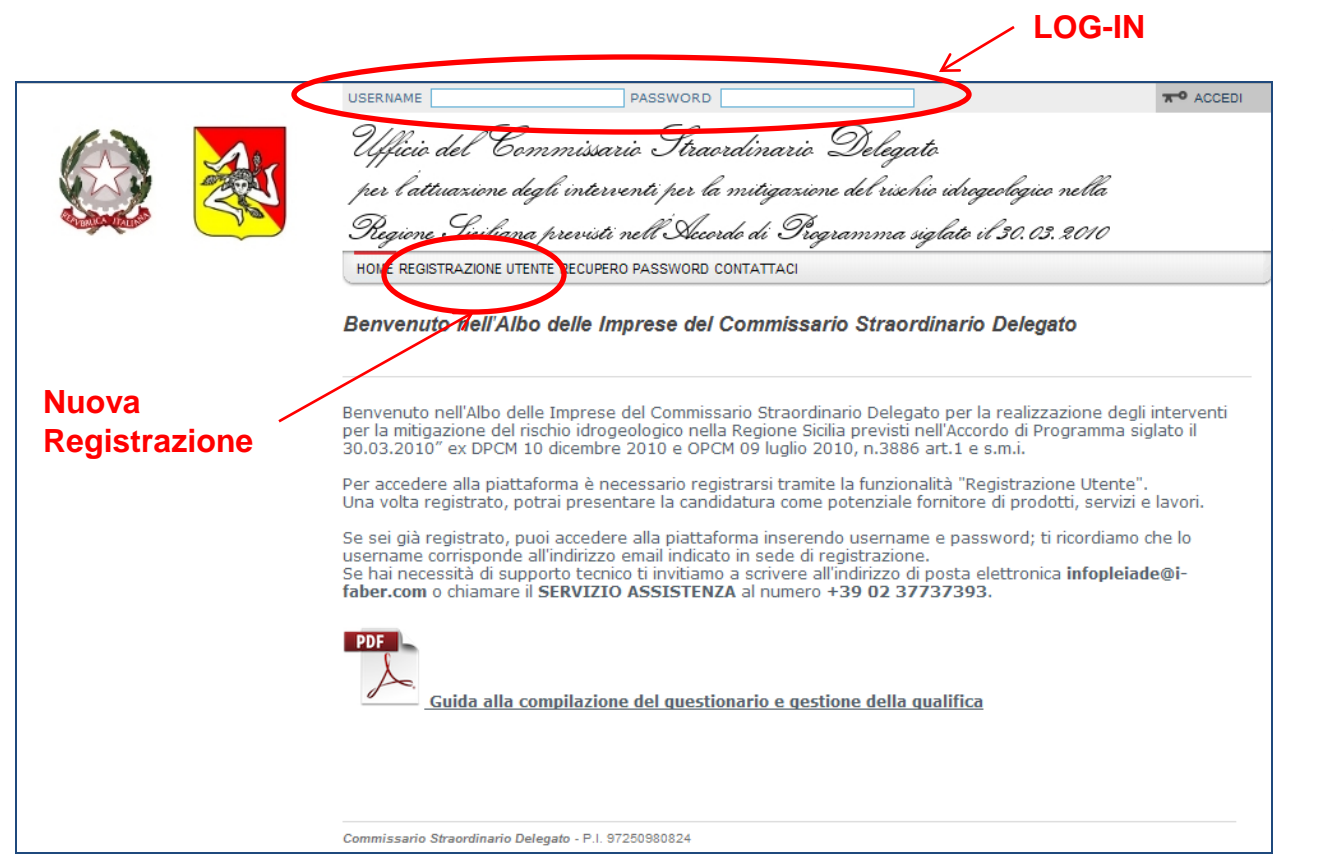

Per accedere alla piattaforma è necessario registrarsi tramite la funzionalità "Registrazione Utente".

Una volta registrato, si può presentare la candidatura come potenziale fornitore di prodotti, servizi e lavori.

Se si è già registrati, si può accedere alla piattaforma effettuando LOG-IN il inserendo username е password, ossia le credenziali di accesso ricevute al momento della registrazione

## **Registrazione Utente**

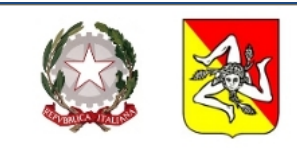

| Ullicio del Commissario Straordinario Delegato                                       |
|--------------------------------------------------------------------------------------|
| per l'attuazione degli interventi per la mitigazione del rischio idrogeologico nella |
| ,<br>Regione Siciliana previsti nell'Accordo di Programma siglato il 30.03.2010      |
| HOME REGISTRAZIONE UTENTE RECUPERO PASSWORD CONTATTACI                               |

Benvenuto nell'Albo delle Imprese del Commissario Straordinario Delegato

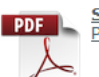

<u>Scarica il regolamento del servizio</u> Pdf - 220 Kb

Guida alla compilazione del questionario e gestione della gualifica

Non riesci a visualizzare il documento? Scarica gratuitamente Acrobat Reader \*\*

#### 1. Dati Rappresentante Legale / Procuratore

| E-mail (*):               |          |  |
|---------------------------|----------|--|
| Password:                 |          |  |
| Conferma nuova password:  |          |  |
| Cognome (*):              |          |  |
| Nome (*):                 |          |  |
| Nazione (*):              | <b>•</b> |  |
| Provincia di nascita (*): | <b>•</b> |  |
| Luogo di nascita (*):     | <b>•</b> |  |
| Data di nascita (*):      | 1        |  |

Per registrarsi come utente della piattaforma è necessario compilare un primo form in cui vengono inseriti i dati del legale rappresentante dell'impresa che intenzione di diventare ha Commissario fornitore del Straordinario Delegato per la realizzazione degli interventi per mitigazione rischio del la idrogeologico nella Regione Sicilia.

Una volta effettuata la registrazione, inserendo i Dati Generali e effettuando l'accettazione del Diclaimer sulla Privacy si riceve una mail di conferma su ID e Password di accesso.

>

Accedendo al Portale con le credenziali ottenute si potrà procedere alla compilazione del Questionario Generale e alla Scelta delle Categorie merceologiche cui si vorrà presentare la propria candidatura.

## Accesso da parte dell'Utente Interno della Stazione Appaltante

| Ufficie del Commissario Straordinario Delegato<br>per l'attuazione degli interventi per la mitigazione del rischie idrogeologice nella<br>Regione Swiliana previsti nell'Accorde di Programma siglate il 30.03.2010<br>PANNELLO DI CONTROLLO GESTIONA QUESTIONARI CATEGORE RICERCA GARE<br>Pannello di Controllo » Dati Generali<br>Dati Generali |   |  |  |  |  |  |
|----------------------------------------------------------------------------------------------------|---|--|--|--|--|--|
| <br>Dati Generali Domande di Categoria Fornitori Sospesi Blacklist Pareri                                                                                                    |   |  |  |  |  |  |
| Cerca un azienda. Cerca Filtra le pratiche aperte. Tutte le pratiche Elenco Dati PRESENTATI                                                                                                    |   |  |  |  |  |  |
| archas srl antonino 18/10/11 - 0.4                                                                                                    |   |  |  |  |  |  |
| terranova                                                                                                    |   |  |  |  |  |  |
| C.G. COSTRUZIONE rosa maria 20/10/11 - 0 4 DETTAGLI<br>S.R.L. costanza Emprendi IN CARICO                                                                                                    | ) |  |  |  |  |  |

Accedendo alla piattaforma come Utente interno della Stazione Appaltante si entra nella sezione dedicata alla gestione dell'Albo Fornitori.

Dal pannello di controllo, sezione "Elenco Dati PRESENTATI" per ogni fornitore è possibile :

- "PRENDI IN CARICO": l'utente prende in carico la domanda di qualifica del fornitore; si modifica lo stato nella voce "IN LAVORAZIONE";
- ASSEGNA/RIASSEGNA": la domanda può esser assegnata ad un altro operatore di qualifica, selezionabile tra una lista di utenti. Anche se l'operatore avesse già preso in carico una domanda, potrebbe riassegnarla ad un altro utente;
- Selezionando "DETTAGLI" si accede alla "SCHEDA FORNITORE" in cui si possono visualizzare le informazioni relative al fornitore selezionato.

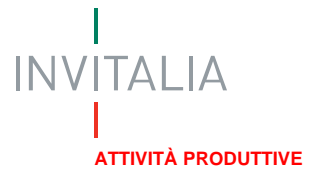

## Valutazione del fornitore da parte dell'Utente Interno

|                                      | PANNELLO DI CONTROLLO GESTIONE QUESTION                                                | 2ANNELLO DI CONTROLLO GESTIONE QUESTIONARI CATEGORIE RICERCA GARE |                       |  |  |  |  |  |  |
|--------------------------------------|----------------------------------------------------------------------------------------|-------------------------------------------------------------------|-----------------------|--|--|--|--|--|--|
|                                      | Scheda Fornitore > Questionario > Dati Azien                                           | dali > Dati Anagrafici: Generali                                  |                       |  |  |  |  |  |  |
|                                      | Dati Anagrafici: Generali                                                              |                                                                   |                       |  |  |  |  |  |  |
|                                      |                                                                                        | -                                                                 |                       |  |  |  |  |  |  |
|                                      | Riepilogo Scadenzario Question                                                         | nario Rating Pareri Allegati Attività                             | Contatti Note Comur 🕨 |  |  |  |  |  |  |
|                                      |                                                                                        |                                                                   |                       |  |  |  |  |  |  |
| Dati Aziendali                       | 4                                                                                      |                                                                   |                       |  |  |  |  |  |  |
| Categorie Merceologiche              | 1                                                                                      |                                                                   |                       |  |  |  |  |  |  |
|                                      |                                                                                        |                                                                   |                       |  |  |  |  |  |  |
| 🖹 Dati Anagrafici: Generali          |                                                                                        |                                                                   |                       |  |  |  |  |  |  |
| Dati Anagrafici: Sedi                | CONSORZIO STABILE CFC SRL - IT040                                                      | 083070872 - Dati Aziendali                                        | Azioni                |  |  |  |  |  |  |
| Struttura Organizzativa e Societaria |                                                                                        | -                                                                 |                       |  |  |  |  |  |  |
| Certificazioni                       |                                                                                        |                                                                   | APPROVA               |  |  |  |  |  |  |
| Dichiarazioni                        | Domanda                                                                                | Attuale                                                           | RICHIEDI PARERE       |  |  |  |  |  |  |
|                                      | Ragione Sociale                                                                        | CONSORZIO STABILE CEC SRI                                         | SUGGERISCI CATEGORIA  |  |  |  |  |  |  |
|                                      | Partita IVA                                                                            | Italiana                                                          | RESPINGI              |  |  |  |  |  |  |
|                                      | Inserire Partita IVA italiana                                                          | 04083070872                                                       | SOSPENDI              |  |  |  |  |  |  |
|                                      | È in possesso di un codice fiscale                                                     | SÌ                                                                | METTI IN BLACKLIST    |  |  |  |  |  |  |
|                                      | inserire il Codice Fiscale                                                             | 04083070872                                                       | MOSTRA DIFFERENZE     |  |  |  |  |  |  |
|                                      | Iscrizione alla Camera di Commercio                                                    | sì                                                                | SCARICA PDF           |  |  |  |  |  |  |
|                                      | Sede iscrizione Camera di Commercio                                                    | ROMA                                                              |                       |  |  |  |  |  |  |
|                                      | Numero di iscrizione Camera di Commercio                                               | 1182800                                                           |                       |  |  |  |  |  |  |
|                                      | Data iscrizione Camera di Commercio                                                    | 09/11/2007                                                        |                       |  |  |  |  |  |  |
|                                      | Allegare copia del Certificato Camerale con<br>dicitura antimafia in corso di validità | CCIAA CFC.pdf (Data Scadenza: 2012-01-22)                         |                       |  |  |  |  |  |  |
|                                      | Data di fondazione                                                                     | 28/07/2003                                                        |                       |  |  |  |  |  |  |
|                                      | Capitale Sociale                                                                       | 119900.0                                                          |                       |  |  |  |  |  |  |

Accedendo alla sezione QUESTIONARIO della SCHEDA FORNITORE vengono visualizzate, a sinistra della schermata, le sezioni del questionario "Dati Aziendali" cui ha risposto il fornitore.

Secondo il profilo assegnato possono essere disponibili le seguenti azioni:

- ✓ "APPROVA": la domanda di qualifica;
- "RICHIEDI PARERE": riguardante il fornitore ad un utente interno;
- ✓ "SUGGERISCI CATEGORIA", in cui il fornitore dovrebbe far parte;
- ✓ "RESPINGI": la domanda di qualifica;
- ✓ "SOSPENDI": il fornitore;
- ✓ "METTI IN BLACKLIST".

## Accesso alla piattaforma di gestione delle gare telematiche

|                                                                                                    | Ufficio del Commissario Straordinario Delegato<br>per l'attuazione degli interventi per la mitigazione del rischio idrogeologico nella<br>Regione Siciliana previsti nell'Accordo di Programema siglato il 30.03.2010<br>PANNELLO DI CONTROLLO GESTIONE QUESTIONARI CATEGORIE RICERCA GARE<br>Pannello di Controllo > Dati Generati<br>Dati Generati<br>Dati Generati<br>Domande di Categoria Fornitori Sospesi Blacklist Pareri | Dal Pannello di controllo è<br>possibile accedere alla sezione<br>dedicata alla Gestione delle<br>gare Telematiche tramite il tasto<br>GARE. |
|----------------------------------------------------------------------------------------------------|----------------------------------------------------------------------------------------------------|----------------------------------------------------------------------------------------------------|
| Homepage © Esci                                                                                                    | Ufficio del Commissario Straordinario Delegato<br>per l'attuazione degli interventi per la mitigazione del rischio idrogeologico nella<br>Regione Siciliana previsti nell'Accordo di Programma siglato il 30.03.2010                                                                                                    | <ul> <li>All apertura del portale l'utente<br/>visualizza la seguente sezione:</li> <li>Gare</li> <li>Comunicati informativi</li> </ul>      |
| Menù<br>Gare<br>COMUNICATI INFORMATIVI                                                                                                    | Pannello di controllo                                                                                                    | - Gare in esame – Commissioni<br>- Gestione questionari                                                                                      |
| GARE IN ESAME - COMMISSIONI<br>GESTIONE QUESTIONARI<br>GESTIONE PROFILI<br>GESTIONE UTENTI<br>GESTIONE BUYER/RESPONSABIL<br>FORMULARI<br>AMMINISTICTIONE DISTEMA |                                                                                                    |                                                                                                    |

INVITALIA **ATTIVITÀ PRODUTTIVE** 

## Creazione di una Nuova Gara

All'apertura della sezione "GARE" sono disponibili per l'utente tre sottosezioni:

- Elenco gare
- Nuova gara
- Gare in composizione

Selezionando **Nuova Gara** sarà possibile impostare una nuova gara. Per pubblicare una gara è necessario completare in sequenza tutti i sette passi della procedura guidata di pubblicazione. La colonna "Documentazione allegata" mostra e, quando disponibile, permette di inserire i documenti da allegare alla gara; nella colonna "Richieste di gara" andranno inserite tutte le richieste da fare nei confronti del fornitore, quindi anche i documenti la cui compilazione è a carico dell'azienda fornitrice; la colonna "Requisiti di qualifica" mostra e permette di inserire le richieste per la qualifica del fornitore per l'ammissione alla fase successiva di gara.

Solo dopo aver completato il passo "Pubblicazione", che richiede comunque una verifica ulteriore dei dati inseriti, la gara sarà resa visibile ai fornitori che potranno presentare quindi le loro offerte.

|   |                                     | Co              | mposizione gara            |                   |                           |                    |                  |
|---|-------------------------------------|-----------------|----------------------------|-------------------|---------------------------|--------------------|------------------|
| # | Azione                              | Stato           | Documentazione<br>allegata | Richieste di gara | Requisiti<br>di qualifica | punti<br>economici | punti<br>qualità |
| 1 | 🕒 Denominazione e tipologia di gara | Completato      | Odocumenti 🛃               | ORichieste 🛃      |                           |                    |                  |
| 2 | Categorie e tipologia di procedura  | Completato      |                            |                   |                           |                    |                  |
| 3 | 💽 <u>Altri parametri</u>            | Da completare   |                            |                   |                           |                    |                  |
| 4 | Inserimento dati lotti              | Non accessibile | Odocumenti 🛃               | ORichieste        |                           |                    |                  |
| 5 | Comunicazione ai fornitori          | Non accessibile |                            |                   |                           |                    |                  |
| 6 | Data di apertura e chiusura         | Non accessibile |                            |                   |                           |                    |                  |
| 7 | Pubblicazione                       | Non accessibile |                            |                   |                           |                    |                  |

## Denominazione della gare e del procedimento scelto

|                                                                                                    | Ufficio del Commissario Straordinario Delegato<br>per l'attuazione degli interventi per la mitigazione del rischio idrogeologico n | In questa se<br>In specificare: |
|----------------------------------------------------------------------------------------------------|----------------------------------------------------------------------------------------------------|---------------------------------|
|                                                                                                    | Regione Siciliana previsti nell'Accordo di Programma siglato il 30.03. 2                                                           | °°°° ≻ "Denomina                |
| Sci Contraction of the sci Contraction of the sci Contraction of the | Passo 1: denominazione e tipologia                                                                                                 | ► "Procedime                    |
| Istruzioni<br>Clicca qui per espandere il pa                                                                                                    | annello di help                                                                                                    | ✓ Gara in b                     |
|                                                                                                    |                                                                                                    | ✓ Gara con                      |
|                                                                                                    | Denominazione e tipologia                                                                                                    |                                 |
| Denominazione della gara - It:                                                                                                    |                                                                                                    | "Classificaz                    |
|                                                                                                    | 🧭 Gara in busta chiusa                                                                                                    | procedimer                      |
| Procedimento da svolgere:                                                                                                    | O Gara con i rilanci                                                                                                    | ✓ Gara                          |
|                                                                                                    | 🕫 Gara                                                                                                    | ✓ Richiesta                     |
|                                                                                                    | 🔿 Richiesta di offerta                                                                                                    |                                 |
|                                                                                                    | C Richiesta di informazione                                                                                                    | ✓ Richiesta                     |
| Classificazione procedimento:                                                                                                    | <ul> <li>Procedura negoziata diretta</li> </ul>                                                                                    | ✓ PND: p                        |
|                                                                                                    | C Procedura negoziata plurima                                                                                                    | diretta                         |
|                                                                                                    | <ul> <li>Invito ad offrire</li> </ul>                                                                                              |                                 |
|                                                                                                    | O Trattativa diretta                                                                                                    | ✓ PNP: p                        |

ezione è necessario

- zione della gara"
- enti da svolgere":
- usta chiusa
- rilanci (asta online)
- zione del nto":
- d'offerta
- d'informazione
- rocedura negoziata
- rocedura negoziata plurima
- ✓ IO: invito ad offrire
- ✓ TD: trattativa diretta

## Impostazione delle categorie merceologiche

|                         | per la<br>Regio                         | o del Commissario<br>utuazione degli interven<br>ne Siciliana previsti nel | Straordina<br>ti per la mitiga<br>l'Accordo di S | rio Delegato<br>zione del rischio idrogeologico nella<br>Programma siglato il 30.03. 2010 | Ir<br>ir |
|-------------------------|-----------------------------------------|----------------------------------------------------------------------------|--------------------------------------------------|-------------------------------------------------------------------------------------------|----------|
| 🆏 Homepage 🛛 🔇          | ) Esci 💽 Indietro                       |                                                                            |                                                  |                                                                                           |          |
|                         |                                         |                                                                            | Passo 2: tip                                     | ologia di procedura                                                                       |          |
| lstr                    | uzioni                                  |                                                                            |                                                  |                                                                                           |          |
|                         |                                         |                                                                            |                                                  |                                                                                           |          |
| Clicca dui per es       | spandere il pannello di nelp            | )                                                                          |                                                  |                                                                                           |          |
|                         |                                         |                                                                            |                                                  |                                                                                           |          |
|                         | Categorie e                             | tipologia                                                                  |                                                  |                                                                                           |          |
| Seleziona categorie:    | Imposta categorie Nor                   | n sono ancora state selezior                                               | ate categorie                                    |                                                                                           |          |
| Tipo di procedura:      | <ul> <li>Aperta</li> </ul>              | 🔿 Ristretta                                                                | 🔿 Negoziata                                      |                                                                                           |          |
| Importo di gara:        | <ul> <li>Sotto soglia</li> </ul>        | 👩 Sopra soglia                                                             |                                                  |                                                                                           |          |
|                         | <ul> <li>Telematica (online)</li> </ul> | <ul> <li>Tradizionale (offline)</li> </ul>                                 |                                                  |                                                                                           |          |
| Svolgimento della gara: |                                         |                                                                            |                                                  |                                                                                           |          |

In questa sezione è necessario indicare:

- Utilizzando l'opzione "Imposta categorie" è possibile scegliere le categorie merceologiche relative alla gara;
- Tipo di procedura:
  - ✓Aperta;
  - ✓Ristretta;
  - ✓Negoziata;
- Importo di gara:
  - ✓ Sotto soglia
  - ✓ Sopra soglia
- Svolgimento della gara:
  - ✓Telematica

✓Tradizionale: in questo caso II sistema verrà quindi utilizzato solo come portale informativo e non per gestire la procedura di gara.

## Definizione del criterio di aggiudicazione

| Ufficio del Comm<br>per l'attuazione degli                               | nissario Straora<br>'interventi per la m                                             | linario Delegato<br>itigaziene del rischie idrogeo | logico nella                                                           | In questa sezione è necessario indicare:                        |
|--------------------------------------------------------------------------|--------------------------------------------------------------------------------------|----------------------------------------------------|------------------------------------------------------------------------|-----------------------------------------------------------------|
| Regione Siciliana pr                                                     | revisti nell'Accordo                                                                 | di Programma siglato il S                          | 20.03.2010                                                             | ≻Dinamica (ribasso o rialzo)                                    |
| 🆏 Homepage 🛛 Esci 💽 Indietro                                             | Pa                                                                                   | asso 3: altri parametri                            |                                                                        | ➢Criterio di aggiudicazione:                                    |
| Istruzioni                                                               |                                                                                      |                                                    |                                                                        | ✓Prezzo più basso                                               |
| Clicca qui per espandere il pannello di help                             |                                                                                      |                                                    |                                                                        | <ul> <li>✓Offerta economicamente<br/>più vantaggiosa</li> </ul> |
| Altri parametri                                                          |                                                                                      |                                                    |                                                                        | >Importo presunto della gara:                                   |
| Dinamica:<br>Criterio di aggiudicazione:                                 | <ul> <li>Prezzo più basso</li> <li>Offerta economicamente più vantaggiosa</li> </ul> |                                                    | <ul> <li>II "Numero di lotti" che compongono la gara e, per</li> </ul> |                                                                 |
| Importo presunto (budget a base di gara espresso in €, es. importo RDA): | 0 , 0                                                                                |                                                    |                                                                        | gare con più di un lotto, se si                                 |
| Numero di lotti:                                                         | 1 👻                                                                                  |                                                    |                                                                        | desidera poter accettare e/o                                    |
| Obbligo a partecipare a tutti i lotti:                                   | C Sì                                                                                 | ⊙ No                                               |                                                                        | aggiudicare offerte parziali<br>(solo per alcuni lotti):        |
| Segnalazione delle offerte anomale:                                      | ⊙ Sì                                                                                 | O No                                               |                                                                        |                                                                 |
| Esclusione automatica delle offerte anomale:                             | o Sì                                                                                 | No                                                 |                                                                        | Se si richiede la segnalazione<br>delle offerte anomale e/o     |
| Procedi                                                                  |                                                                                      |                                                    |                                                                        | l'esclusione automatica delle                                   |

## Inserimento dei documenti allegati alla gara

| Homepage               | Ufficio del Commissario Straordinario Delegato<br>per l'attuazione degli interventi per la mitigazione del rischio idrogeologico nella<br>Regione Siciliana previsti nell'Accordo di Programma siglato il 30.03.2010<br>Esci Indietro | N<br>a<br>d |
|------------------------|----------------------------------------------------------------------------------------------------|-------------|
|                        | Documentazione allegata                                                                                                    | f           |
|                        | Istruzioni                                                                                                    | ]           |
| #                      | Documenti allegati al lotto 1           Fase         Descrizione         Documento / Modello         Visibile         Invio congiunto         Questionario         Azioni                                                             |             |
| Nessun document        | Inserimento nuovo documento                                                                                                    |             |
| File da allegare:      | Sfoglia                                                                                                    |             |
| Fase:                  | Generica 🔽                                                                                                    |             |
| Visibile ai fornitori: | Visibile 💌                                                                                                    |             |
| Descrizione: - It      |                                                                                                    |             |
| Aggiungi               |                                                                                                    |             |
| Per tornare alla pa    | igina di inserimento cliccare: 主 Menù gara                                                                                                    |             |

Nella colonna "Documentazione allegata" andranno inseriti tutti i documenti tecnici ed economici da mettere a disposizione del fornitore in sola lettura.

## Inserimento delle richieste di gara

| Homepage © Esci Indietr                          | fficio del Commissario c<br>r l'attuazione degli interventi<br>regione Siciliana previsti nell<br>o | Straordinario Del<br>per la mitigazione del<br>Lecorde di Programi | egato<br>rischio idrogeologico nella<br>na siglato il 30.03.2010 |
|--------------------------------------------------|----------------------------------------------------------------------------------------------------|--------------------------------------------------------------------|------------------------------------------------------------------|
|                                                  |                                                                                                    | Richieste ai fornit                                                | ori                                                              |
| Richieste per i lotti                            | i help                                                                                              |                                                                    |                                                                  |
|                                                  | Richiasta d'invi                                                                                    | in documentazione                                                  |                                                                  |
| # Ease Descrizio                                 | ne Documento / Modello Visibile                                                                     | Tipo richiesta Modalità rispos                                     | ta Obbligatorio Invio congiunte                                  |
| Nessuna richiesta inserita                       | nuova richiesta                                                                                     |                                                                    |                                                                  |
| Scegli questionario:                             | Seleziona 💙                                                                                         | Cerca                                                              |                                                                  |
| Descrizione: - It                                | Duyer_buyer<br>Questionario Amministrativo<br>Questionario economico                                |                                                                    |                                                                  |
| Allega modello:                                  | Questionario.001<br>Questionario.003<br>Questionario.004                                            | Sfoglia                                                            |                                                                  |
| Tipo richiesta:                                  | Scegli 💌                                                                                            |                                                                    |                                                                  |
| Obbligatorietà documento:                        | Obbligatorio (un solo documento amr                                                                 | messo) 💌                                                           |                                                                  |
| Modalità invio risposta:                         | Scegli                                                                                              | ×                                                                  |                                                                  |
| Invio congiunto da parte di "Operatori riuniti": | ⊙ Sì ⊖ No                                                                                           |                                                                    |                                                                  |
| Aggiungi                                         |                                                                                                    |                                                                    |                                                                  |
| Per tornare alla pagina di inserimento clicca    | are: 💽 <u>Menù gara</u>                                                                             |                                                                    |                                                                  |

Nella colonna Richieste di gara andranno inserite tutte le richieste di carattere amministrativo, tecnico o economico, da fare nei confronti del fornitore, quindi anche i documenti la cui compilazione è a carico dell'azienda fornitrice.

In particolare vi è la possibilità di inserire un modello che il fornitore potrà scaricare, compilare e successivamente allegare, oppure vi è la possibilità di richiedere qualsiasi tipo di documento preparato in autonomia dal fornitore stesso.

In particolare, sarà possibile selezionare un questionario di riferimento da associare alla busta amministrativa, tecnica, economica (funzione utile se si vuol far compilare al fornitore una serie di campi predefiniti).

## Definizione della data di pubblicazione e di scadenza

|                  |                                       | U,<br>pi<br>G | fficio del<br>er l'attuazion<br>Regione Sicir | Commisse<br>re degli inter<br>hana previsi | rrio Straor,<br>venti per la s<br>i nell'Accora | dinario<br>mitigazii<br>lo di Pri | Delega<br>me del risch<br>igramma si | to<br>io idrog<br>iglato il | eologico nella<br>(30.03.2010 |   |
|------------------|---------------------------------------|---------------|-----------------------------------------------|--------------------------------------------|-------------------------------------------------|-----------------------------------|--------------------------------------|-----------------------------|-------------------------------|---|
| 🌑 Homepage       | S Esci                                | 🖭 Indietr     | 0                                             |                                            |                                                 |                                   |                                      |                             |                               |   |
|                  |                                       |               |                                               |                                            | Passo !                                         | 5: data di a                      | apertura e chi                       | usura                       |                               |   |
| V Clicca qui per | <i>lstruzioni</i><br>r espandere il p | annello d     | li help                                       |                                            |                                                 |                                   |                                      |                             |                               |   |
| Prese            | entazione delle of                    | ferte         |                                               |                                            |                                                 |                                   |                                      |                             |                               |   |
| Data inizio:     | Giorno inizio                         | 28 💌          | Mese inizio                                   | Ottobre 💌                                  | Anno inizio                                     | 2011 💌                            | Ora inizio                           | 12 💙                        | Minuto inizio 3               | * |
| Data scadenza:   | Giorno scadenza                       | 28 💌          | Mese scadenza                                 | Ottobre 💌                                  | Anno scadenza                                   | 2011 💌                            | Ora scadenza                         | 12 💙                        | Minuto scadenza 3             | × |
| Procedi          |                                       |               |                                               |                                            |                                                 |                                   |                                      |                             |                               |   |
|                  |                                       |               |                                               |                                            |                                                 |                                   |                                      |                             |                               |   |

In questa sezione è necessario inserire le date d'inizio e fine della gara e premere il tasto "Procedi" per tornare alla pagina principale di inserimento.

La data di scadenza non può essere precedente alla data di inizio e entrambe le date non possono precedere la data odierna.

## In caso di gare ad invito selezione casuale dei fornitori

In caso di procedura negoziata senza fase di qualifica si possono impostare le seguenti opzioni per la selezione dei fornitori:

- ✓ Tutti i fornitori: vengono selezionati tutti gli interessati
- ✓ Selezione manuale: solo alcuni fornitori selezionati manualmente possono presentare offerta
- ✓ Estrazione casuale: tra i fornitori registrati alle categorie in cui la gara è pubblicata, ne vengono estratti alcuni casualmente
- ✓ A rotazione e casuale: tra i fornitori registrati alle categorie in cui la gara è pubblicata, viene data la precedenza ai fornitori con un minor numero di inviti alle gare precedenti e, fra questi, viene utilizzato il criterio di casualità
- ✓ A rotazione e temporale: tra i fornitori registrati alle categorie in cui la gara è pubblicata, viene data la precedenza ai fornitori con un minor numero di inviti alle gare precedenti e, fra questi, si tiene conto della data di abilitazione

|                                       | Ufficio del Commissario Straordinario Delegato<br>per l'attuazione degli interventi per la mitigazione del rischio idrogeologico nella<br>Regione Siciliana previsti nell'Accordo di Programma siglato il 30.03.2010 |
|---------------------------------------|----------------------------------------------------------------------------------------------------|
| 🏠 Homepage 🛛 🔞 Esci                   | Indietro                                                                                                    |
|                                       | Passo 6: inviti- prova1                                                                                                    |
| Clicca qui per espandere il p         | di invito                                                                                                    |
| Criterio di ammissione dei fornitori: | A rotazione e casuale                                                                                                    |
| Numero di fornitori da invitare:      |                                                                                                    |
| Numero di fornitori selezionati:      | Tutti gli iscritti                                                                                                    |
| Azione:                               | Procedi                                                                                                    |

## Invio della lettera di invito alla gara

| Vificio del Commissario Straordinario Delegato<br>per l'attuazione degli interventi per la mitigazione del rischio idregeologico nell<br>Regione Siciliana previsti nell'Accordo di Programma siglato il 30.03.201                    | 1<br>2<br>0 |
|----------------------------------------------------------------------------------------------------|-------------|
| 🖏 Homepage 🛛 Esci 🗈 Indietro                                                                                                    |             |
| Gara : prova1                                                                                                    |             |
| Clicca qui per espandere il pannello di help                                                                                                    |             |
| Allega documento       Allega documento:       Sfoglia                                                                                                    |             |
| Testo della lettera d'invito                                                                                                    |             |
| Gentile utente,                                                                                                    |             |
| La informiamo che è stato invitato a partecipare alla gara telematica prova1.                                                                                                    |             |
| L'evento si svolgerà sulla piattaforma di e-Procurement di Commissario<br>Straordinario Delegato.                                                                                                    |             |
| La gara avrà inizio il 28/ott/2011 12.17.00 e terminerà il 28/ott/2011 12.21.00.                                                                                                    |             |
| Per accedere al capitolato e ad ogni dettaglio relativo alla gara in oggetto La<br>invitiamo a collegarsi al sito http://prevendor.i-<br>faber.com/imprese/sourcing/pleiade utilizzando le credenziali di accesso in Suo<br>possesso. |             |
| Qualora abbia dimenticato i codici di accesso può utilizzare l'apposita funzionalità<br>presente sul sito all'indirizzo https://prevendor.i-faber.com/imprese/vendor/index?                                                           |             |
| Procedi                                                                                                    |             |

In caso di procedura negoziata (senza fase di qualifica) il sistema consente di visualizzare e modificare la comunicazione d'invito che verrà recapitata ai fornitori selezionati.

E' inoltre possibile inserire eventuali allegati utilizzando il tasto "Sfoglia" e premendo il tasto "Allega" una volta selezionato il documento.

## Sintesi delle impostazioni effettuate per la gara creata

| Riepilogo                                                               | -                               |
|-------------------------------------------------------------------------|---------------------------------|
| Nome della gara It                                                      | prova1                          |
| Responsabile unico del procedimento                                     | buyer _buyer                    |
| Dirigente responsabile del contratto                                    | buyer _buyer                    |
| Categoria merceologica                                                  | • 05 21                         |
| Tipo di procedura                                                       | Procedura negoziata             |
| Modalità di gara                                                        | Gara ad offerta segreta         |
| Criterio di aggiudicazione                                              | Prezzo più basso                |
| Dinamica di gara                                                        | Al ribasso                      |
| Svolgimento della gara                                                  | Telematica (on-line)            |
| Importo presunto (budget a base di gara espresso in €, es. importo RDA) | 0,00                            |
| Fase di qualifica                                                       | No                              |
| Frazionamento dei lotti                                                 | Si                              |
| Inizio                                                                  | 28/10/2011 12:17                |
| Scadenza                                                                | 28/10/2011 12:21                |
| Criterio di selezione dei fornitori invitati                            | Selezione a rotazione e casuale |
| Offerte al netto di IVA                                                 | Si                              |
| Verifica dell'anomalia delle offerte                                    | Si                              |
| Esclusione automatica delle offerte anomale                             | No                              |
| Lotto numero 1                                                          |                                 |
| Oggetto It                                                              | prova1                          |
| Base d'asta                                                             | 100,00                          |
| Oneri di sicurezza                                                      | 2,00                            |

In questa sezione viene visualizzato un riepilogo con tutti i parametri inseriti in fase di impostazione della gara.